## ІНСТРУКЦІЯ ДЛЯ УЧАСНИКА У ГОЛЛАНДСЬКОМУ АУКЦІОНІ ЧЕРЕЗ ЕЛЕКТРОННИЙ МАЙДАНЧИК ТОВ «УКРАЇНСЬКА ЕНЕРГЕТИЧНА БІРЖА»

Голландський аукціон — це тип електронного аукціону з можливістю покрокового зниження ціни, а після зупинення падіння ціни, учасники мають право подати свої закриті цінові пропозиції, а учасник, що зупинив падіння, - підвищити її після того, як іншими учасниками зроблено свої цінові пропозиції Всього кроків понижень у даному аукціоні може бути до 99.

Для того, щоб подати пропозицію Вам необхідно бути зареєстрованим на електронному майданчику ТОВ «Українська енергетична біржа» та пройти ідентифікацію. Якщо дані умови вже виконано – можна подавати пропозицію на аукціон. Як подати пропозицію на аукціон, Ви можете переглянути у Інструкції з подачі заявки на участь в аукціоні. Також зверніть увагу на те, що при подачі пропозиції на голландський аукціон не потрібно вказувати закриту ціну у пропозиції. Після надання всіх необхідних документів та сплати внесків Вам буде надіслано посилання для переходу у модуль аукціону на електронну пошту, а також воно буде доступне на сторінці поданої Вами пропозиції.

Перейшовши за посиланням перед початком аукціону Ви потрапите до модуля аукціону. Перш за все Вам необхідно уважно ознайомитися з умовами проведення аукціону та погодитися з ними.

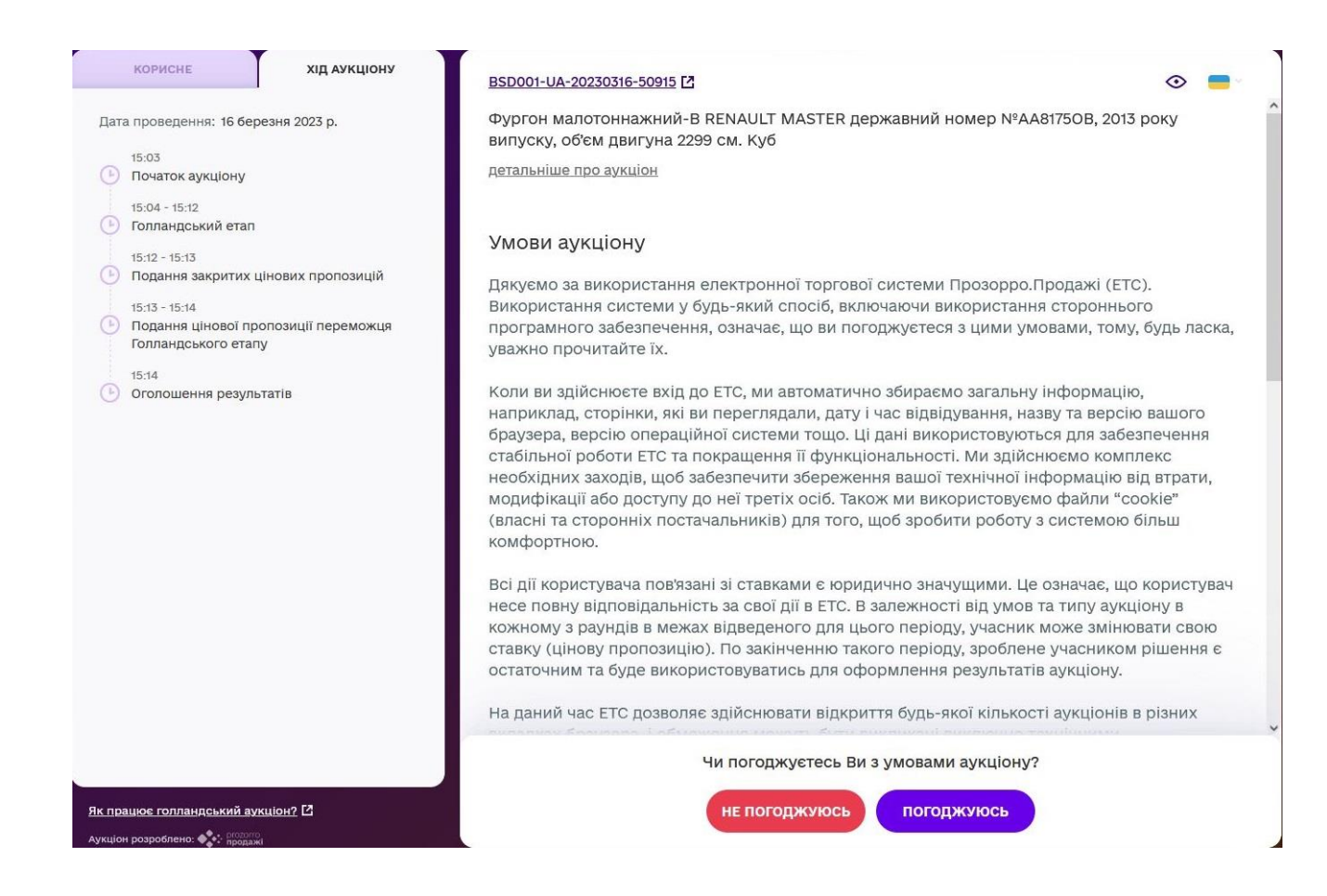

Після цього Вас буде спрямовано безпосередньо на сторінку аукціону.

## Модуль аукціону активується перед його початком.

| оновлення хід аукціону                                        | BSD001-UA-20230316-93956                                                                                          | o =            |
|---------------------------------------------------------------|----------------------------------------------------------------------------------------------------|----------------|
| 15:14:43<br>Ви погодились з умовами проведення<br>аукціону    | Фургон малотоннажний-В RENAULT MASTER державний номер №АА81750В, 2013 року<br>випуску, об'єм двигуна 2299 см. Куб |                |
|                                                               | детальніше про аукціон                                                                                            |                |
|                                                               | Голландський етап                                                                                                 |                |
|                                                               | 0. 🕑 15:15:36                                                                                                    | 481'560.00 rpi |
|                                                               | 1. 🕑 15:15:41                                                                                                    | 476'744.40 гр  |
|                                                               | 2. 🕒 15:15:46                                                                                                    | 471'928.80 rp  |
|                                                               | 3. 🕒 15:15:51                                                                                                    | 467'113.20 гр  |
|                                                               | 4. 🕒 15:15:56                                                                                                    | 462'297.60 rp  |
|                                                               | 5. 🕒 15:16:01                                                                                                    | 457'482.00 гр  |
|                                                               | 6. 🕑 15:16:06                                                                                                    | 452'666.40 гр  |
| Street Total - State - State State Manual State               | 7. 🕒 15:16:11                                                                                                    | 447'850.80 гр  |
| рацює голландський аукціон? [2]                               | 8. 🕓 15:16:16                                                                                                    | 443'035.20 гр  |
| ПР: 135.181.60.23<br>насника:<br>fa76ef784d8a886059cb5596f2e7 | 9. 🕑 15:16:21                                                                                                    | 438'219.60 гр  |
| ийти                                                          | Початок голландського                                                                                             | о етапу через  |
|                                                               | 17 сек                                                                                                    |                |

Коли аукціон розпочнеться, Ви побачите перелік кроків понижень початкової вартості із зазначенням часу пониження. Поточний крок виділяється червоним кольором.

| 15:14:43       0.        15:15:36         Ви погодились з умовами проведення аукціону       15:15:36       1.        15:15:41         1.        15:15:41       2.        15:15:46         3.        15:15:51       15:15:51 | 481'560.00 грн<br>476'744.40 грн<br>поточна ціна 471'928.80 грн<br>467'113.20 грн<br>462'297.60 грн |
|----------------------------------------------------------------------------------------------------|----------------------------------------------------------------------------------------------------|
| аукціону<br>15:15:31<br>() Аукціон успішно розпочався<br>1. () 15:15:41<br>2. () 15:15:46<br>3. () 15:15:51                                                                                                    | 476'744.40 грн<br>поточна ціна 471'928.80 грн<br>467'113.20 грн<br>462'297,60 грн                   |
| <ul> <li>Дужцюн успшино розпочався</li> <li>2. О 15:15:46</li> <li>3. В 15:15:51</li> </ul>                                                                                                    | поточна ціна 471'928.80 грн<br>467'113.20 грн<br>462'297.60 грн                                     |
| 3. 🕑 15:15:51                                                                                                    | 467'113.20 грн<br>462'297.60 грн                                                                    |
|                                                                                                    | 462'297.60 грн                                                                                      |
| 4. 🕑 15:15:56                                                                                                    |                                                                                                    |
| 5. 🕑 15:16:01                                                                                                    | 457'482.00 грн                                                                                      |
| 6. 🕑 15:16:06                                                                                                    | 452'666.40 грн                                                                                      |
| 7. 🕑 15:16:11                                                                                                    | 447'850.80 грн                                                                                      |
| 8. 🕑 15:16:16                                                                                                    | 443'035.20 грн                                                                                      |
| 9. 🕒 15:16:21                                                                                                    | 438'219.60 грн                                                                                      |
| 10. 🕒 15:16:26                                                                                                    | 433'404.00 грн                                                                                      |
| Як працює голландський аукціон? 🖸 11. 🕑 15:16:31                                                                                                    | 428'588.40 грн                                                                                      |
| Bau IP: 135.181.60.23 12. 🕑 15:16:36                                                                                                    | 423'772.80 грн                                                                                      |
| ID учасника:<br>8ftcfa76ef784d8a886059cb5596f2e7                                                                                                    |                                                                                                    |
| вийти крок 2. поточна ціна:<br>471'928.80 грн                                                                                                    | ЗРОБИТИ СТАВКУ                                                                                      |

Після кожного пониження ціни система дає певний проміжок часу, щоб учасники погодилися з ціною лоту та зробили ставку. Якщо ставку ніхто не зробив – система автоматично переходить до наступного пониження.

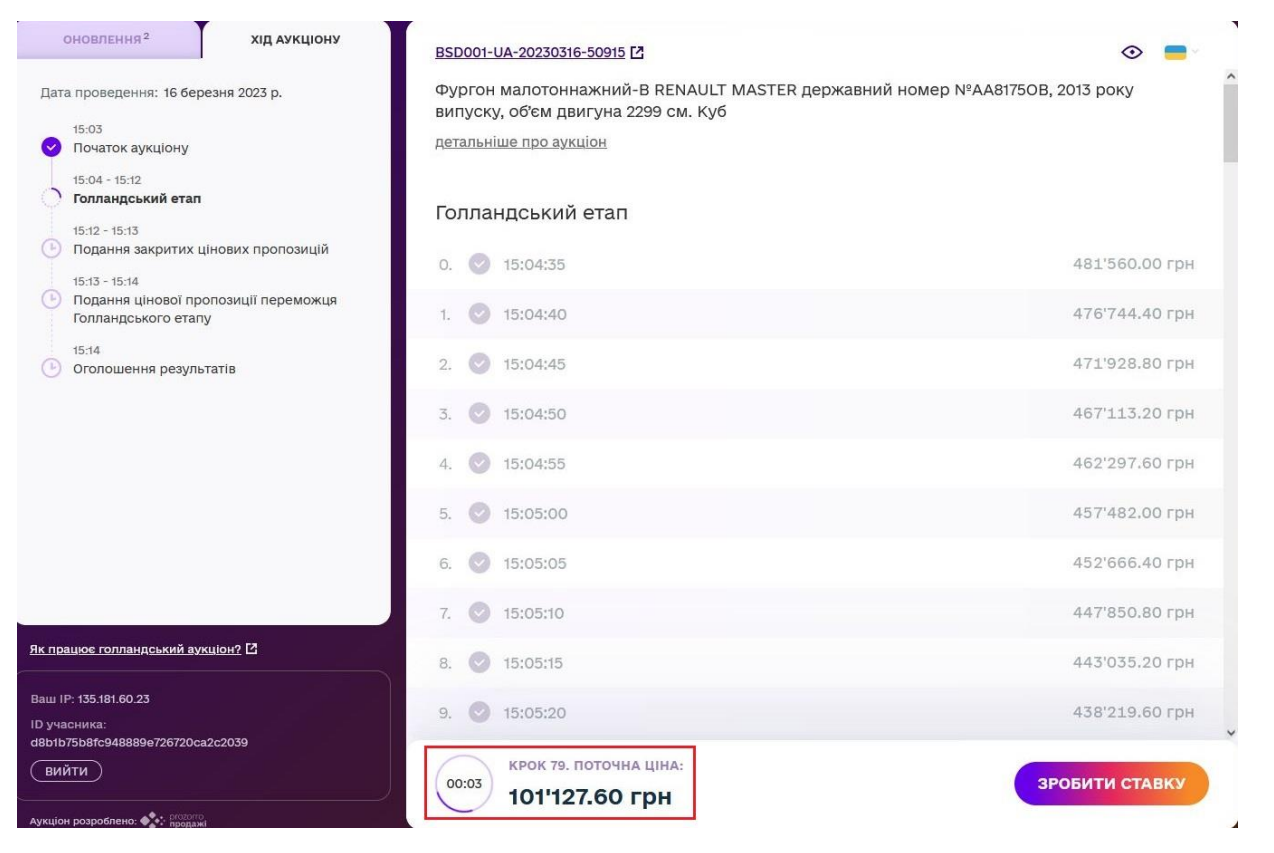

Для того щоб погодитися із запропонованою ціною та зупинити падіння ціни Вам необхідно натиснути кнопку «Зробити ставку». Після цього ціна фіксується і голландський етап завершується. Після 16.15 (точний час залежить від часу початку аукціону) модуль аукціону бере паузу тривалістю 5 хвилин та переходить до другого етапу – етапу подання закритих цінових пропозицій Sealed Bid.

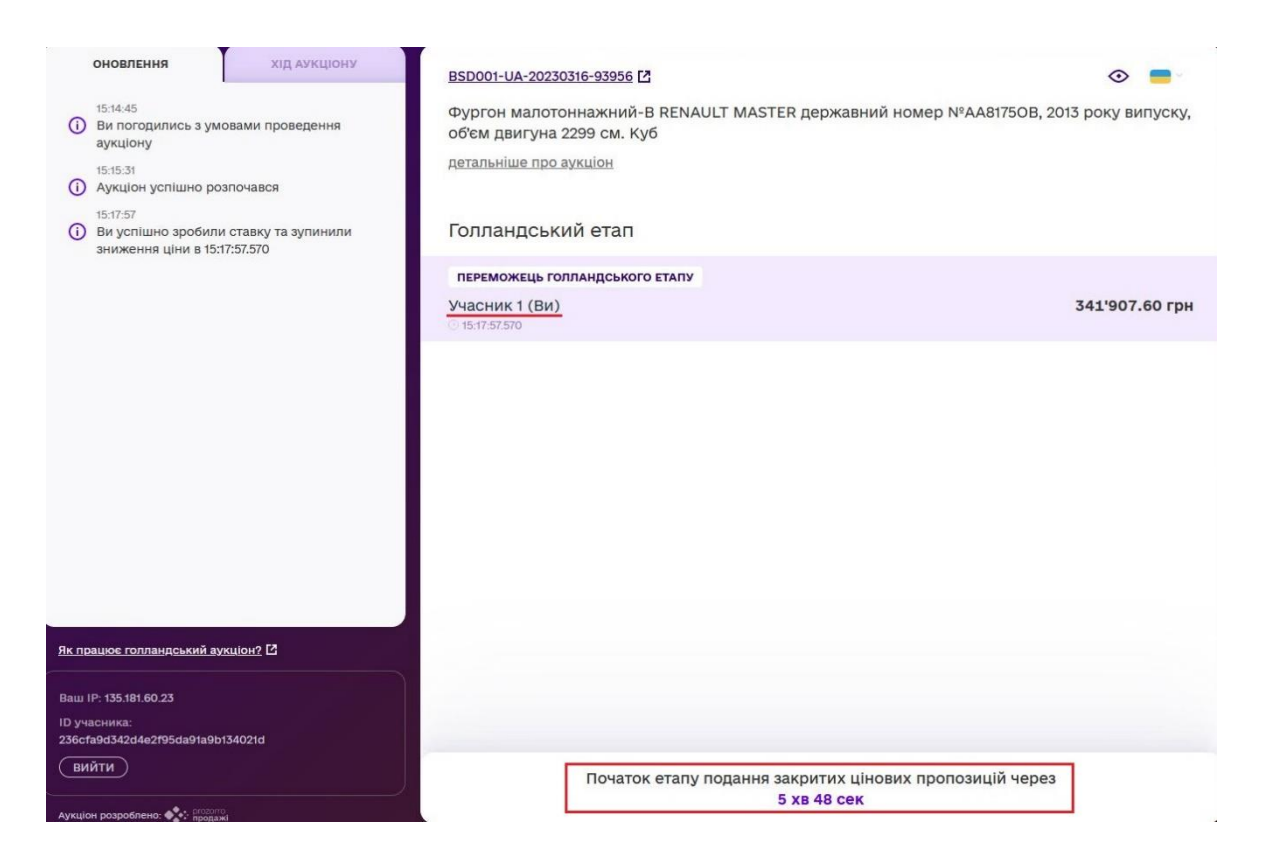

Етап подання закритих цінових пропозицій триває 10 хвилин. На цьому етапі усі допущені до участі учасники, окрім учасника, який зупинив падіння ціни, роблять свої закриті цінові пропозиції, які не можуть бути нижчими за зафіксовану на першому етапі ціну.

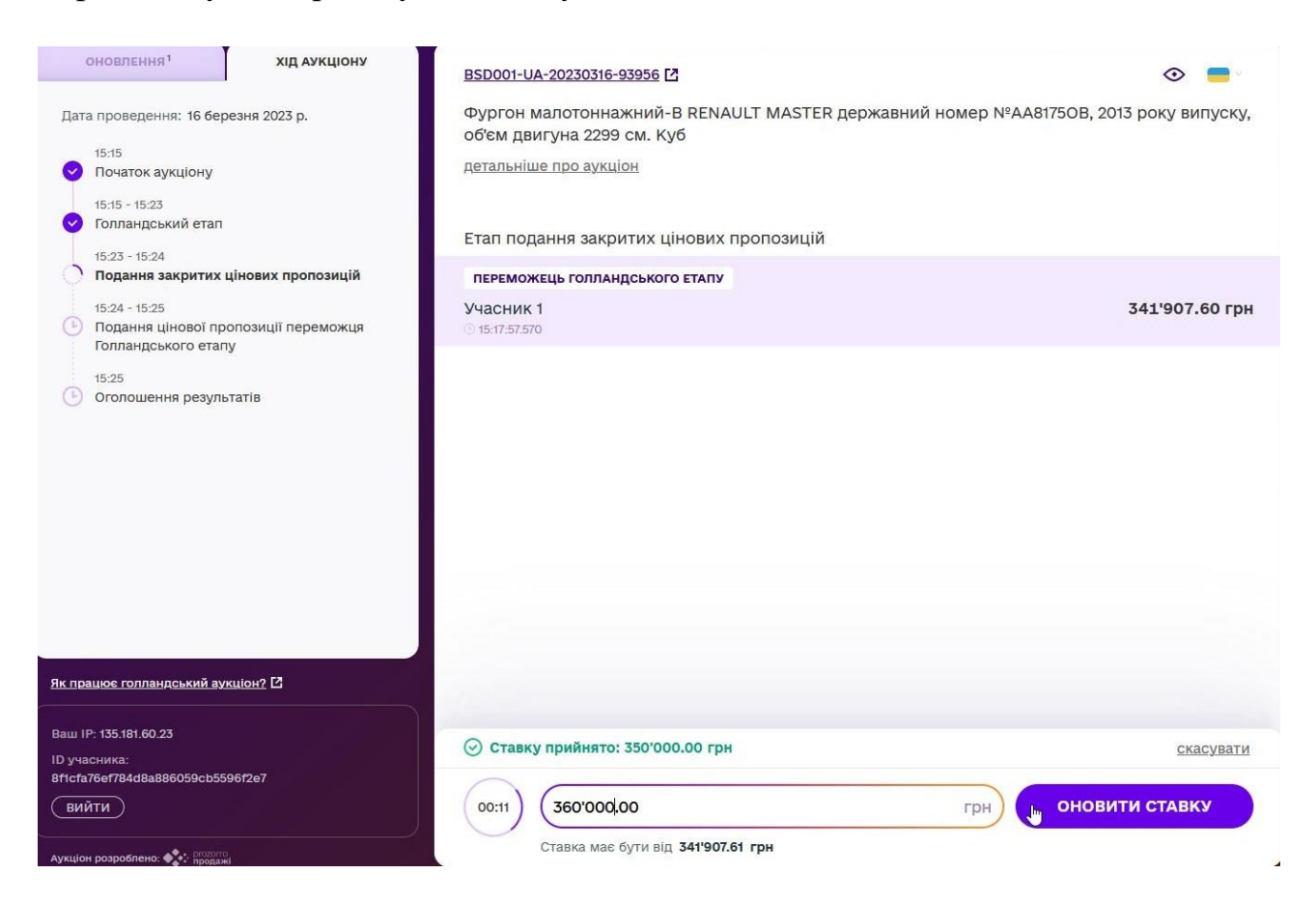

Введіть свою ціну у поле ставки та натисніть кнопку «Зробити ставку». Вашу ставку буде прийнято і буде зараховано після завершення даного етапу. До закінчення етапу Ви маєте можливість змінити Вашу ставку ввівши нову ставку та натиснувши «Оновити ставку».

Закриті цінові пропозиції залишаються закритими до завершення даного етапу. Якщо за результатами даного етапу не було подано жодної цінової пропозиції, переможцем стає той учасник, який зупинив падіння ціни. Якщо на даному етапі були подані закриті цінові пропозиції, то після його завершення система бере паузу тривалістю 5 хвилин та розкриває подані пропозиції, при цьому імена учасників залишаються закритими до завершення аукціону.

Наступний етап є завершальним: учаснику, який зупинив падіння ціни дається можливість зробити свою фінальну пропозицію, яка повинна перевищувати найвищу закриту цінову пропозицію попереднього етапу, не менше ніж на крок

аукціону (1% від початкової ціни лоту). Якщо учасник не бажає підвищувати ціну, то переможцем буде визнано учасника, який запропонував найвищу ціну у попередньому етапі.

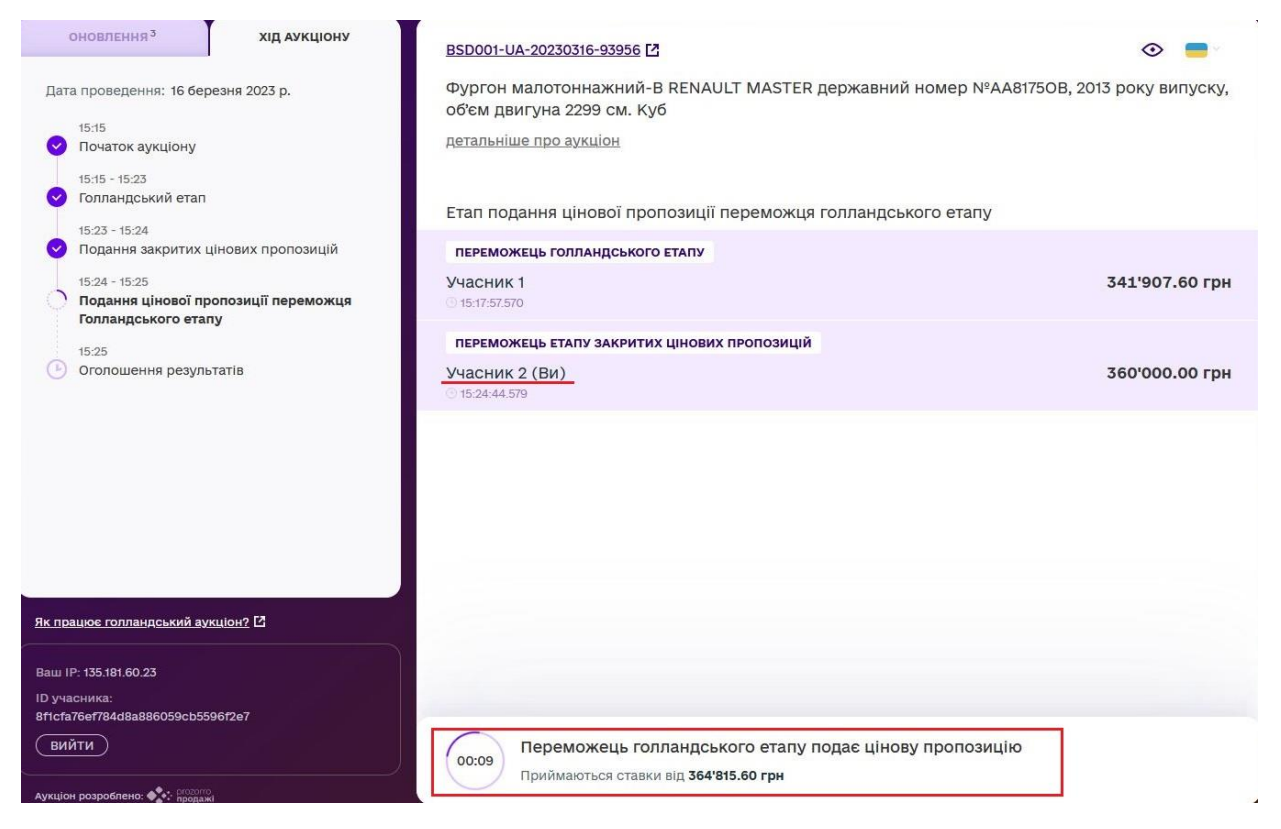

Після завершення аукціону усі ставки та імена учасників розкриваються і зазначаються переможці етапів.

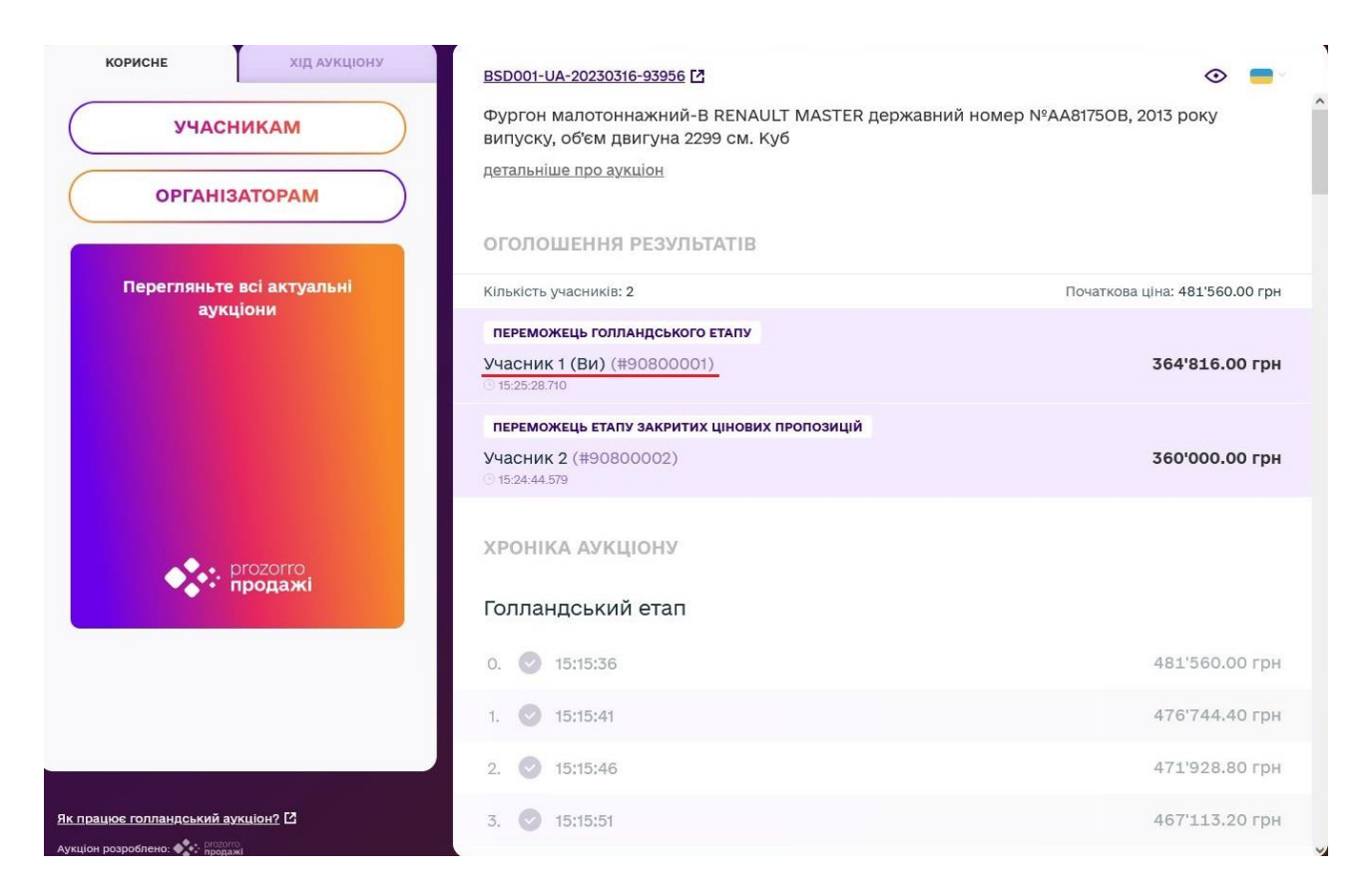